## Accident/Injury Documentation Using Shine (the Ouch Report)

December 16, 2014

Start by going to the Education Tab then go to the bottom to find the section on 'Accident/Injury'. Click on the (+) sign to enter documentation.

| ✓ INCIDENTS: ILLNESS, ACCIDENT / INJURY, CHALLENGING BEHAVIOR |
|---------------------------------------------------------------|
| Program Year: Head Start 2014-2015                            |
| ILLNESS DOCUMENTATION                                         |
| ACCIDENT/INJURY DOCUMENTATION                                 |
| CHALLENGING BEHAVIOR DOCUMENTATION                            |
|                                                               |

Once open you can document any accident or injury that occurs in class off of the ouch report yellow copy. Enter the date and as much information as you have under Symptoms, Description, and Action Taken. You can also enter if someone witnesses the event.

| ACCIDENT/INJURY                                                   | Y DOCUMENTATION           | 8                        |                                 |                                                            |        |  |
|-------------------------------------------------------------------|---------------------------|--------------------------|---------------------------------|------------------------------------------------------------|--------|--|
| Date:                                                             | Refer to Health:          | Yes - Locatio            | Classroom -                     |                                                            |        |  |
| Illness Symptoms:                                                 | Abrasion                  | Burn                     | Head Injury                     | Witnessed by:Select Witness                                | •      |  |
|                                                                   | Allergic Reaction         | Collision                | Object in Ear/Nose              |                                                            |        |  |
|                                                                   | Insect Sting/Bite         | Nose Bleed               | Puncture Wound                  | Select Witness                                             | •      |  |
|                                                                   | Cut/Scrape                | Eye Injury               | Seizure                         | Other 1                                                    |        |  |
|                                                                   | Bruise                    | Fall                     | Swallowed Object                | Other 2                                                    |        |  |
|                                                                   | Other                     |                          |                                 |                                                            |        |  |
|                                                                   | Describe                  |                          |                                 |                                                            |        |  |
| Description:                                                      |                           |                          | Actions Taken:                  |                                                            |        |  |
| Describe details of location and how the accident/injury occured: |                           |                          | Describe and give details       | Describe and give details of any first aid treatments here |        |  |
|                                                                   |                           |                          |                                 |                                                            |        |  |
|                                                                   |                           |                          |                                 |                                                            |        |  |
|                                                                   |                           |                          |                                 |                                                            |        |  |
|                                                                   |                           |                          |                                 |                                                            |        |  |
| Administration No                                                 | otified: Yes - F          | Parent Notification Via: | Letter with Re 🔻 Notification I | Date: Notification Ti                                      | me: 00 |  |
|                                                                   | en Innut Deter 12/16/2014 | 4                        |                                 |                                                            |        |  |